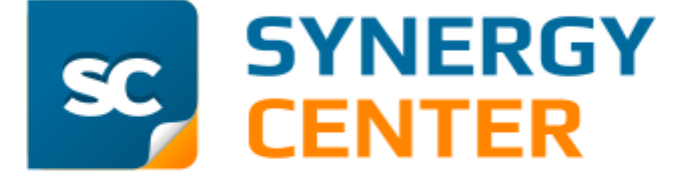

Система управления деятельностью компании

Руководство пользователя. Мобильное приложение

# ОГЛАВЛЕНИЕ

| 1. Введение                                    | 3  |
|------------------------------------------------|----|
| 1.1. Технические требования                    | 3  |
| 2. Установка, обновление и удаление Приложения | 4  |
| 3. Вход                                        | 5  |
| 4. Главное меню                                | 7  |
| 5. Работа с задачами                           | 9  |
| 5.1. Просмотр задачи                           | 9  |
| 5.1.1. Просмотр задачи. Вкладка «Сводка»       | 9  |
| 5.1.2. Просмотр задачи. Вкладка «Действия»     | 10 |
| 5.1.2.1 Лента действий                         | 10 |
| 5.1.2.2 Форма регистрации действия             | 10 |
| 5.1.3. Просмотр задачи. Вкладка «Файлы»        | 14 |
| 5.2. Редактирование задачи                     | 15 |
| 5.2.1. Редактирование описания задачи          | 16 |
| 5.2.2. Редактирование участников задачи        | 16 |
| 6. Мои задачи                                  | 19 |
| 6.1. Входящие                                  | 20 |
| 6.2. Исходящие                                 | 20 |
| 7. Оперативные                                 | 22 |
| 8. Поиск задач                                 | 23 |
| 9. Список заданий                              | 24 |
| 9.1. Создание задания                          | 24 |
| 10. Настройки                                  | 26 |
| 11. О приложении                               | 28 |
| 12. Выход                                      | 29 |

Введение

## 1. Введение

Мобильное приложение (далее Приложение) системы управления деятельностью компании SC (далее Система) позволяет:

- работать со списком задач пользователя
- просматривать задачи
- регистрировать действия по задачам
- редактировать задачи
- согласовывать документы
- искать задачи
- просматривать список заданий, составленных пользователем для самого себя
- ставить себе задания
- контролировать ход выполнения заданий
- настраивать получение уведомлений.

Приложение Системы распространяется бесплатно и только через авторизованные Интернет-магазины AppStore или Play Mapket (Google.Play).

### 1.1. Технические требования

Для работы с Приложением необходимо иметь мобильное устройство с подключенным Интернет-соединением под управлением операционной системы:

- Android версии 4.4.х и выше
- IOS версии 7.х и выше.

### 2. Установка, обновление и удаление Приложения

Установка Приложения выполняется из Интернет-магазина AppStore или Play Mapкет (Google.Play).

Обновление Приложения выполняется средствами соответствующего Интернет-магазина.

Удаление Приложения осуществляется в соответствующем приложении Интернет-магазина.

**ПРИМЕЧАНИЕ.** По вопросам, связанным с установкой и работой Приложения, обращайтесь по телефону +7 (4722) 58-29-80 или на адрес электронной почты support@ivt.su

# 3. Вход

Для входа в Систему с помощью мобильного приложения необходимо:

- 1. Найти Приложение в списке приложений мобильного устройства
- 2. Нажать значок Приложения

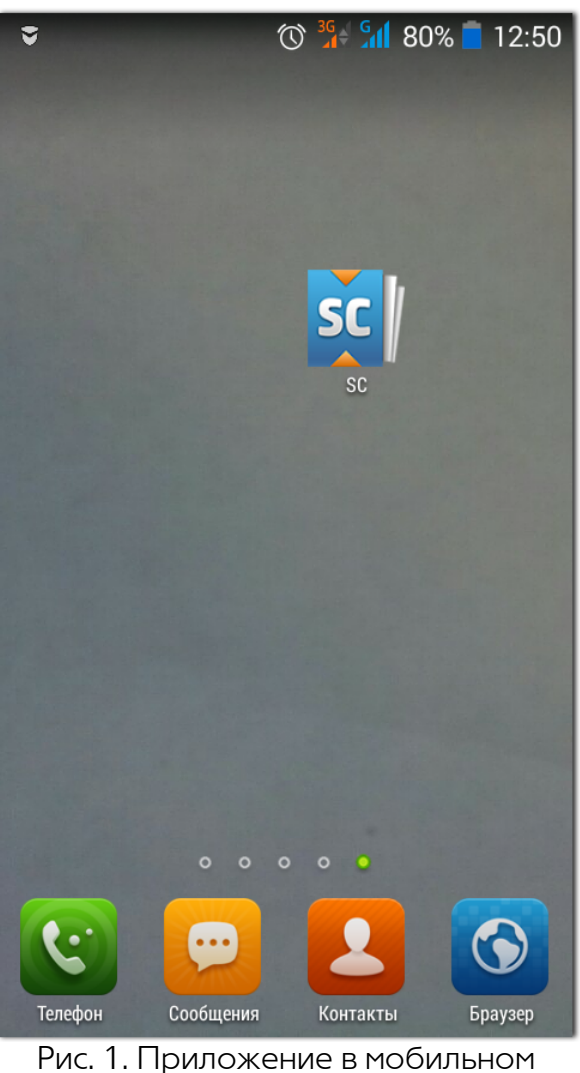

Рис. 1. Приложение в мобильном устройстве

- 3. В открывшемся окне ввести адрес сервера Системы, логин и пароль пользователя, полученные от администратора системы. Логин может состоять как из латинских, так и из русских букв
- 4. Нажать кнопку Войти.

При правильном вводе данных откроется пункт меню **Мои задачи**. В противном случае в окне авторизации появится предупреждение об ошибке и необходимо будет повторить вход в Систему. Если повторная попытка не удалась, следует обратиться к администратору.

Учетная запись пользователя может быть заблокирована вручную администратором системы или автоматически при превышении количества неудачных попыток входа (подробнее см. документацию «Руководство администратора системы»). В этом случае в окне авторизации появится соответствующее предупреждение. Для разблокировки записи необходимо обратиться к администратору.

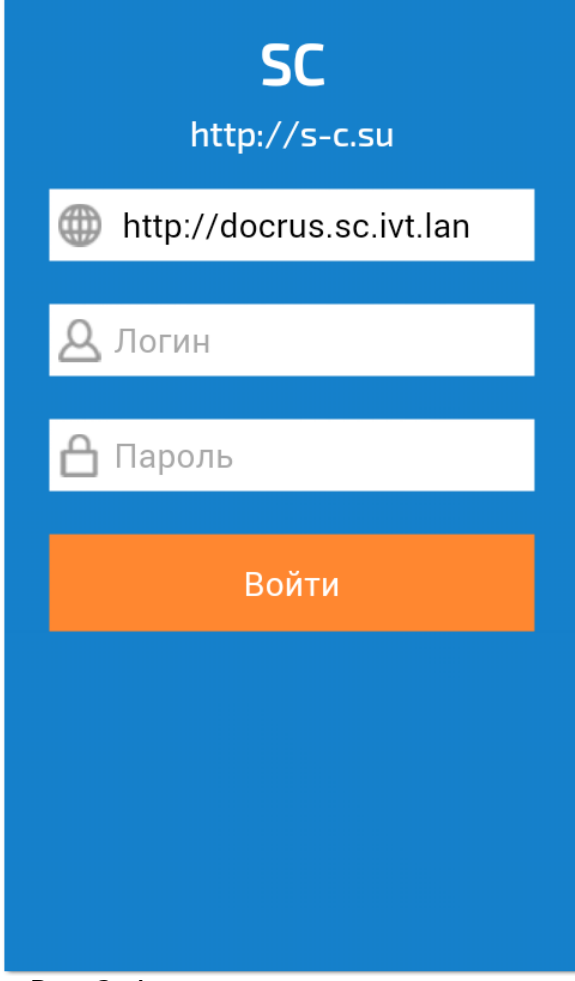

Рис. 2. Авторизация пользователя в Приложении

## 4. Главное меню

Главное меню Приложения содержит фото пользователя и его Ф. И. О и состоит из следующих пунктов меню:

- <u>Мои задачи (19)</u> предназначен для работы с задачами, в которых пользователь участвует в любой роли. Рядом с названием пункта отображается информация о количестве задач в нем: (*<количество задач>*)
  - о **Входящие** [20] просмотр и работа со списком задач, в которых пользователь участвует, но не является *Владельцем*. Рядом с названием пункта отображается информация о количестве задач в нем: (*<количество задач>*)
  - о <u>Исходящие</u> 20 просмотр и работа со списком задач, в которых пользователь является *Владельцем*. Рядом с названием пункта отображается информация о количестве задач в нем : (*<количество задач>*)
- <u>Оперативные задачи</u><sup>22</sup> просмотр и работа со списком задач, в которых требуется немедленное участие пользователя. Рядом с названием пункта отображается информация о количестве задач в нем: (*<количество задач>*)
- Поиск задач 23 поиск задач
- <u>Список заданий 24</u> просмотр и работа со списком заданий пользователя. Рядом с названием пункта отображается информация о количестве заданий в нем: (*<количество заданий>*)
- Настройки 26 настройка уведомлений
- Выход [29] выход из Приложения
- О приложении [28] информация о Приложении.

Переход в пункт меню осуществляется нажатием на него. При этом меню скрывается.

Повторное открытие меню осуществляется нажатием на значок —, расположенный в левом верхнем углу.

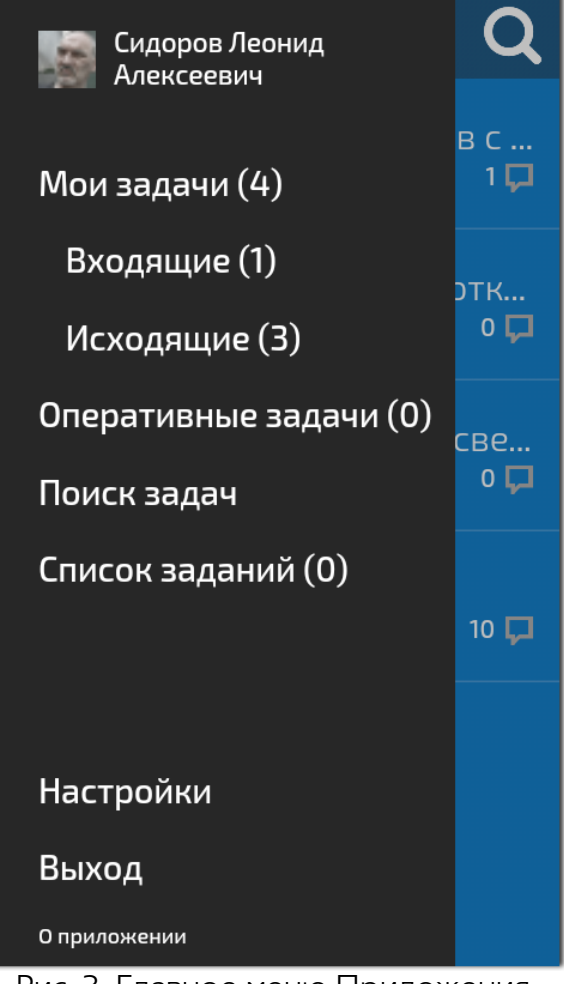

Рис. 3. Главное меню Приложения

# 5. Работа с задачами

### 5.1. Просмотр задачи

Просмотр задачи осуществляется в отдельном окне, в заголовке которого отображается

название задачи. В заголовке также отображается кнопка 🤄 при нажатии которой осуществляется переход к предыдущему пункту меню.

Окно просмотра задачи содержит три вложенные вкладки:

- «Сводка» просмотр основных сведений по задаче
- «Действия» просмотр Ленты действий по задаче и регистрация действий по ней
- «Файлы» просмотр файлов, прикрепленных к задаче.

Переключение между вкладками осуществляется нажатием на их заголовок.

#### 5.1.1. Просмотр задачи. Вкладка «Сводка»

На вкладке «Сводка» отображается следующая информация:

- Идентификатор номер идентификатора задачи
- Название название задачи
- Описание описание задачи
- Дата начала дата начала работ по задаче
- Дата окончания планируемая дата окончания работ по задаче. Она будет выделена красным цветом, если работа по задаче не была завершена в срок
- Владельцы перечень участников задачи в роли Владелец
- Руководители перечень участников задачи в роли Руководитель
- Исполнители перечень участников задачи в роли Исполнитель
- Контролеры перечень участников задачи в роли Контролер

**ПРИМЕЧАНИЕ.** В полях **Владельцы**, **Руководители**, **Исполнители** и **Контролеры** информация об участниках указывается в формате: <Имя пользователя> (<Название ШЕ>). Если штатная единица не назначена пользователю, то вместо его имени указывается слово «Вакансия».

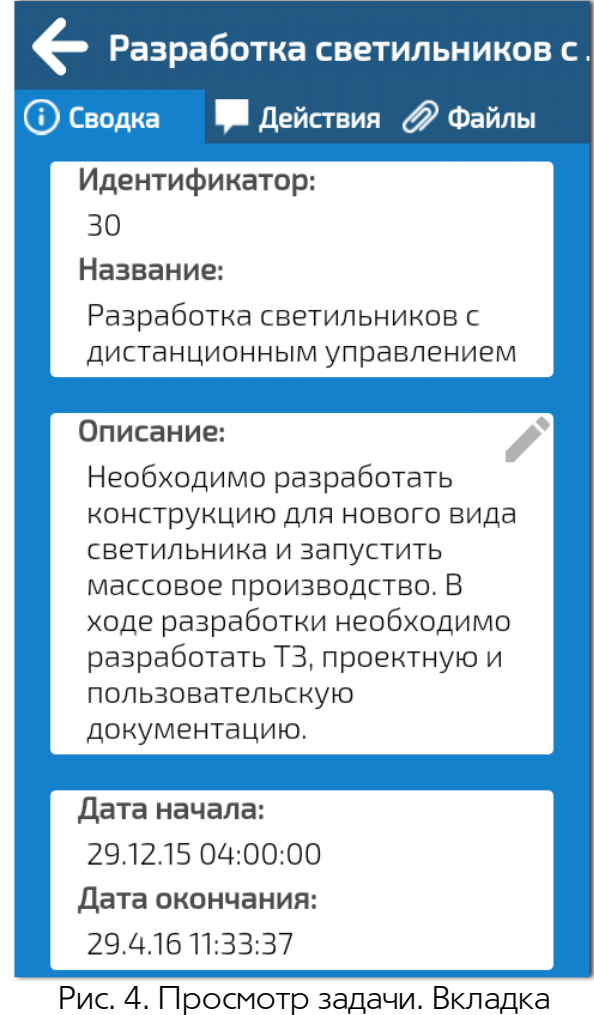

Рис. 4. Просмотр задачи. Вкладка «Сводка»

#### 5.1.2. Просмотр задачи. Вкладка «Действия»

Вкладка состоит из следующих элементов:

- Лента действий [11] просмотр и работа со списком действий по задаче
- Форма регистрации действия 12 регистрация действий по задаче.

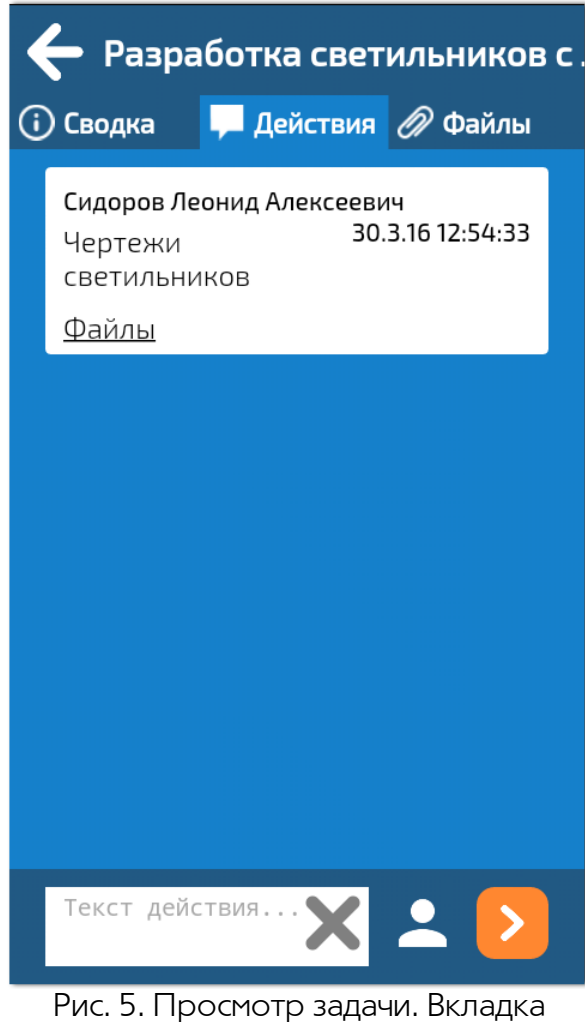

Рис. 5. Просмотр задачи. Вкладка «Действия»

#### 5.1.2.1. Лента действий

Лента действий предназначена для просмотра действий, зарегистрированных по задаче. Для каждого действия отображается следующая информация:

- Ф. И. О. автора действия
- дата и время регистрации действия
- список пользователей, к которым обратился автор действия
- текст действия
- список прикрепленных к действию файлов переходом по ссылке <u>Файлы.</u> В списке для каждого файла указывается его название и размер. Для загрузки файла на мобильное устройство необходимо нажать на него.

При нажатии на действие открывается меню, которое позволяет:

• Редактировать – отредактировать действие, если оно является последним в Ленте действий и пользователь является его автором. При этом текст действия отобразится в поле ввода действия, в котором можно внести требуемые изменения, а затем нажать

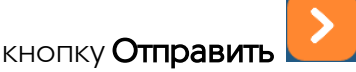

• Цитировать – процитировать текст действия в создаваемом действии. При этом текст действия отобразится выше поля ввода действия и будет недоступно для изменения.

| 🔶 Выберите действие |
|---------------------|
| Редактировать       |
| Цитировать          |
|                     |
|                     |
|                     |
|                     |
|                     |
|                     |
|                     |
|                     |

Рис. 6. Выбор действия

#### 5.1.2.2. Форма регистрации действия

В форме регистрации действия осуществляется регистрация действия по задаче, по которой не отправлен доклад. Для регистрации действия необходимо:

- 1. Ввести текст в поле регистрации действия
- 2. При необходимости обратиться к участникам задачи нажатием кнопки Нужен

отклик , включением флажков для требуемых участников в открывшемся окне «Участники задачи» и нажатием кнопки Готово

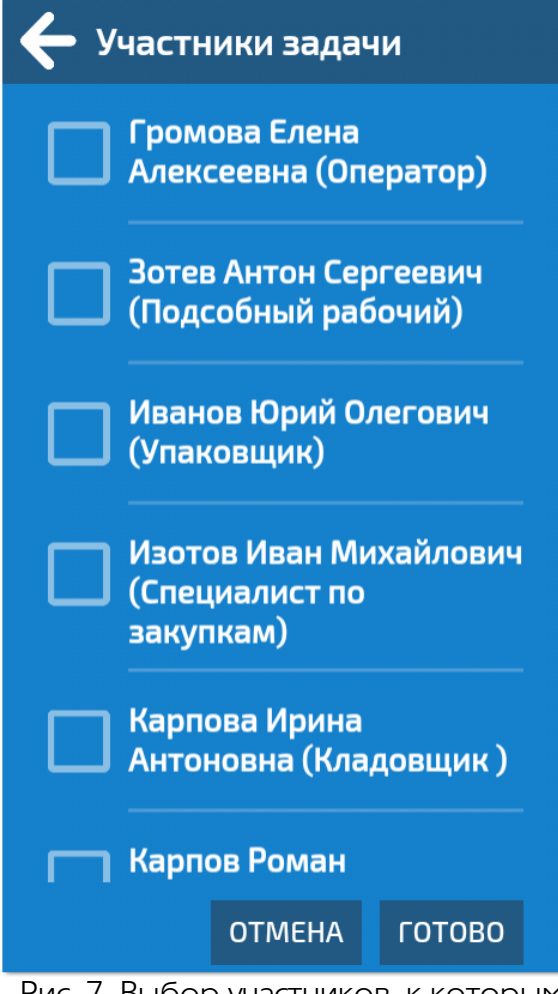

Рис. 7. Выбор участников, к которым обращается пользователь в действии

- 3. Нажать кнопку Отправить 🧲
- 4. Выбрать в открывшемся окне «Действия по задаче» действие:
  - зарегистрировать действие по задаче кнопка Сохранить. Доступна всем участникам задачи, а также пользователям Системы с правом просмотра задачи в Дереве управления
  - завершить задачу кнопка Закрыть задачу. Доступна только участникам с правом закрытия
  - отправить задачу с признаком *С докладом* на проверку кнопка **Отправить доклад**. Доступна только участникам в роли *Руководитель*
  - отправить задачу с признаком *С докладом* на доработку кнопка **Отправить на доработку**. Доступна только участникам с правом закрытия задачи
  - отменить отправку задачи с признаком *С докладом* на проверку кнопка **Отозвать доклад**. Доступна только участникам в роли *Руководитель*
  - выполнить действие по процессу функциональные кнопки. Их состав, название и кому они доступны, определяется маршрутной схемой процесса.

**ПРИМЕЧАНИЕ.** Окно «Действия по задаче» не отображается. если пользователю в данной задаче доступен только один вид действия.

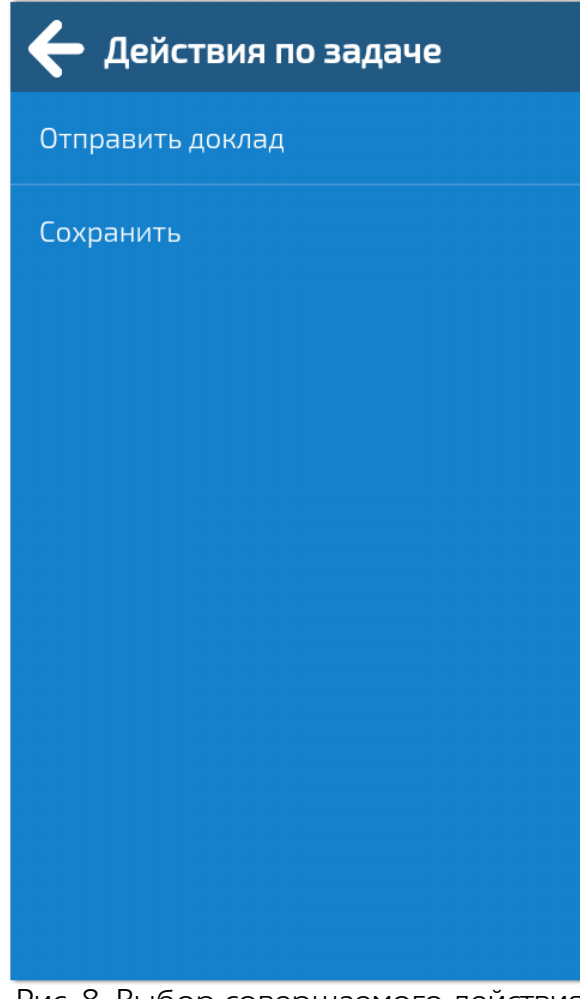

Рис. 8. Выбор совершаемого действия по задаче

#### 5.1.3. Просмотр задачи. Вкладка «Файлы»

На вкладке «Файлы» отображается список всех файлов, прикрепленных к описанию задачи и действиям. В списке для каждого файла указывается его название и размер. Для загрузки файла на мобильное устройство необходимо нажать на него.

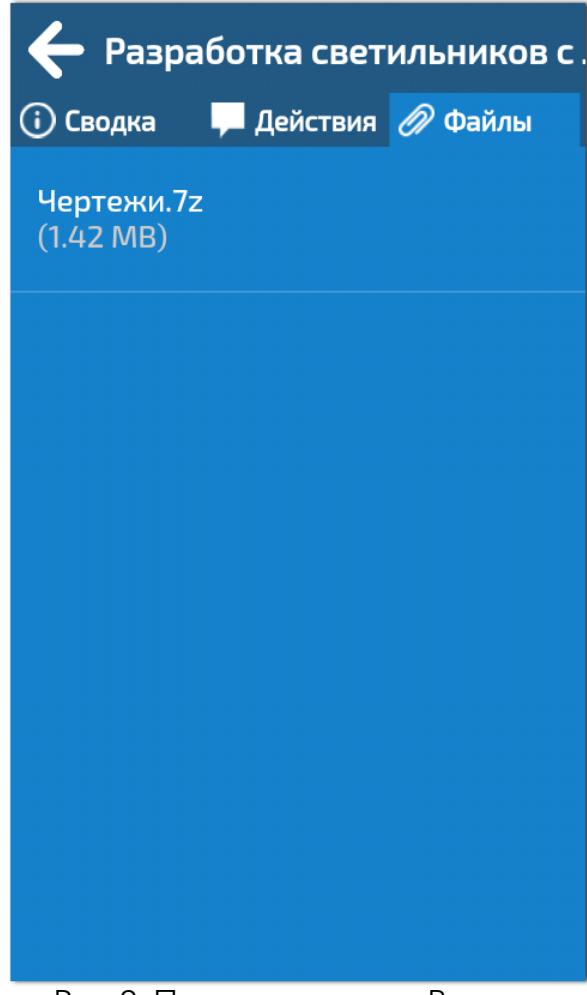

Рис. 9. Просмотр задачи. Вкладка «Файлы»

### 5.2. Редактирование задачи

В задаче для редактирования доступны следующие поля:

- Описание
- Владельцы
- Руководители
- Исполнители
- Контролеры.

**ПРИМЕЧАНИЕ.** Состав полей, доступных для редактирования, также определяется правами пользователя в Дереве управления.

Для редактирования необходимо:

- 1. Перейти на вкладку <u>«Сводка»</u> Просмотра задачи
- 2. Нажать значок 🖊 для соответствующего поля
- 3. В открывшемся окне внести изменения:
  - при редактировании поля Описание ввести новое описание в окне «Описание» 16
  - при редактировании участников сформировать список новых участников в окне «<<u>Название роли участников></u>» [16].
- 4. Нажать кнопку Сохранить.

#### 5.2.1. Редактирование описания задачи

В окне «Описание» необходимо ввести текст нового описания задачи и нажать кнопку **Сохранить**.

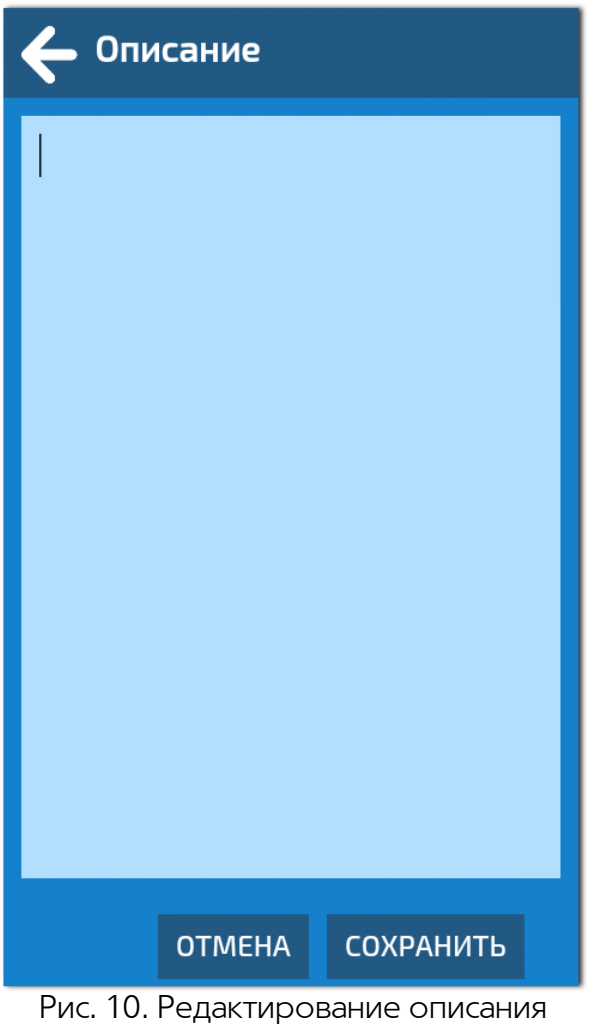

задачи

#### 5.2.2. Редактирование участников задачи

В окне «*<Название роли участников>*» отображается список текущих участников задачи в выбранной роли. Для каждого участника указывается его Ф. И. О. и штатная единица.

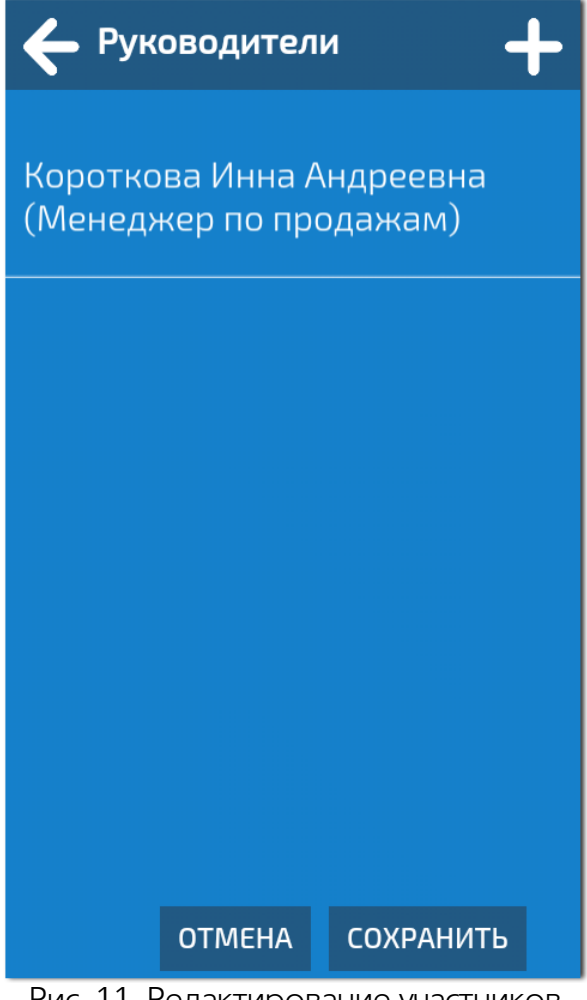

Рис. 11. Редактирование участников задачи в выбранной роли

Формирование нового списка участников осуществляется следующим образом:

- для добавления участника необходимо:
  - 1. нажать кнопку Добавить 💴 в правом верхнем углу окна
  - 2. в открывшемся окне включить флажок для требуемых пользователей. В списке отображаются все доступные по полномочиям пользователи, для каждого из них указано его Ф. И. О., штатная единица и подразделение. Темно-синим цветом выделены пользователи, которые уже участвуют в задаче в других ролях. Они недоступны для выбора.

К списку пользователей можно применить фильтр по имени пользователя, названию ШЕ и подразделению вводом текстового значения в поле Найти пользователя и

нажатием кнопки . В отфильтрованном списке отображаются пользователи, имя, ШЕ или название подразделения которых соответствует заданному значению.

| ← 🖽 | айти                             | пользоват                                              | еля                                              | Q                      |
|-----|----------------------------------|--------------------------------------------------------|--------------------------------------------------|------------------------|
|     | <b>Дол</b><br>Пет<br>Бухі<br>Фин | <b>отов Але</b><br>рович<br>галтер<br>іансовый         | ксей<br>отдел                                    |                        |
|     | <b>Дом</b><br>Нач<br>отдо<br>Фин | і <b>анин Бор</b><br>альник ф<br>ела<br>іансовый       | о <mark>ис Петро</mark><br>инансово<br>отдел     | в <b>ич</b><br>го      |
|     |                                  |                                                        |                                                  |                        |
|     | <b>Кра</b><br>Мен<br>клю<br>Отд  | <b>ткова Ан</b> і<br>іеджер по<br>чевыми і<br>ел прода | н <b>а Иваное</b><br>о работе с<br>клиентам<br>ж | s <b>Ha</b><br>:<br>// |
|     |                                  | отмена                                                 | ДОБАВИ                                           | ТЬ                     |

Рис. 12. Добавление участников задачи

• для удаления участника необходимо провести пальцем в строке участника слева направо.

По окончанию формирования списка участников необходимо нажать кнопку Сохранить.

## 6. Мои задачи

Пункт меню **Мои задачи** предназначен для отображения и работы со списком всех открытых задач пользователя, в которых он участвует в любой роли. В заголовке пункта отображается его название и информация о количестве задач.

Задачи отображаются в виде списка, вверху которого располагаются новые задачи и задачи с новыми действиями. Их названия выделены полужирным начертаниям. Для новых задач дополнительно отображается значок

В строке задачи слева от значка 晃 отображается общее количество действий, зарегистрированных в задаче.

К списку задач можно применить фильтр по названию задачи нажатием кнопки 🔀, вводом

текстового значения в поле **Найти задачу** и повторным нажатием кнопки **М**. В отфильтрованном списке отображаются задачи, названия которых соответствуют заданному значению.

| <b>Е</b> Мои задачи <b>5 Q</b>   |
|----------------------------------|
| Подготовить годовой отчет<br>0   |
| Закупка ресурсов<br>12 🖵         |
| Разработка светильников с<br>1 🖵 |
| Предложения по разработк<br>0 📮  |
| Разработка потолочных све<br>0 🖵 |
|                                  |

Рис. 13. Пункт меню «Мои задачи»

Переход к просмотру задачи осуществляется нажатием на нее. Подробнее о работе с задачами см. раздел <u>Просмотр задачи</u>.

### 6.1. Входящие

Пункт меню **Входящие** предназначен для отображения и работы со списком задач, в которых пользователь участвует, но не является *Владельцем*. Работа в пункте меню осуществляется аналогично пункту меню **Мои задачи** (подробнее см. раздел <u>Мои задачи</u> 19).

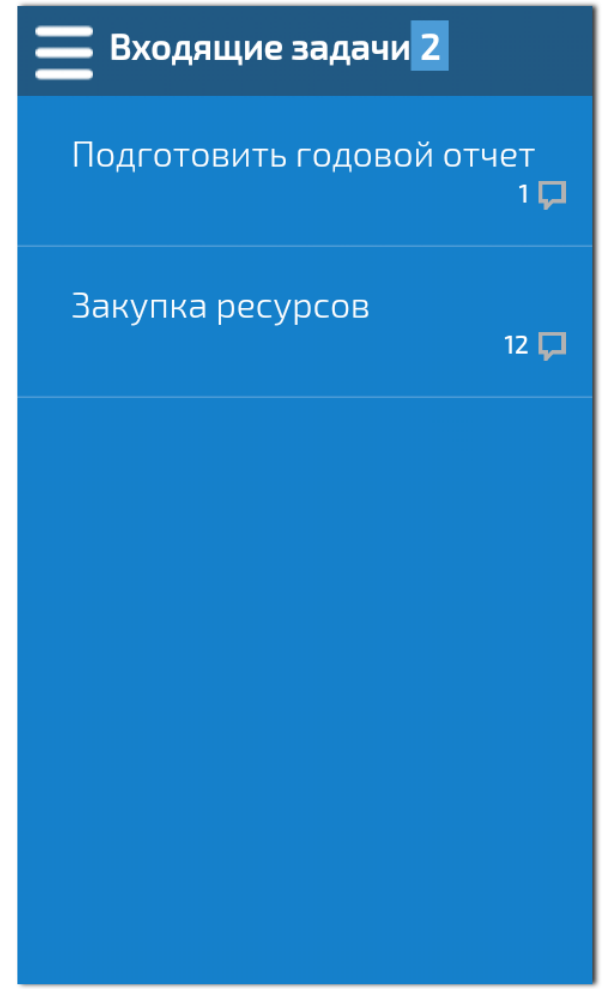

Рис. 14. Пункт меню «Входящие»

#### 6.2. Исходящие

Пункт меню **Исходящие** предназначен для отображения и работы со списком задач, в которых пользователь является *Владельцем*. Работа в пункте меню осуществляется аналогично пункту меню **Мои задачи** (подробнее см. раздел <u>Мои задачи</u> (19)).

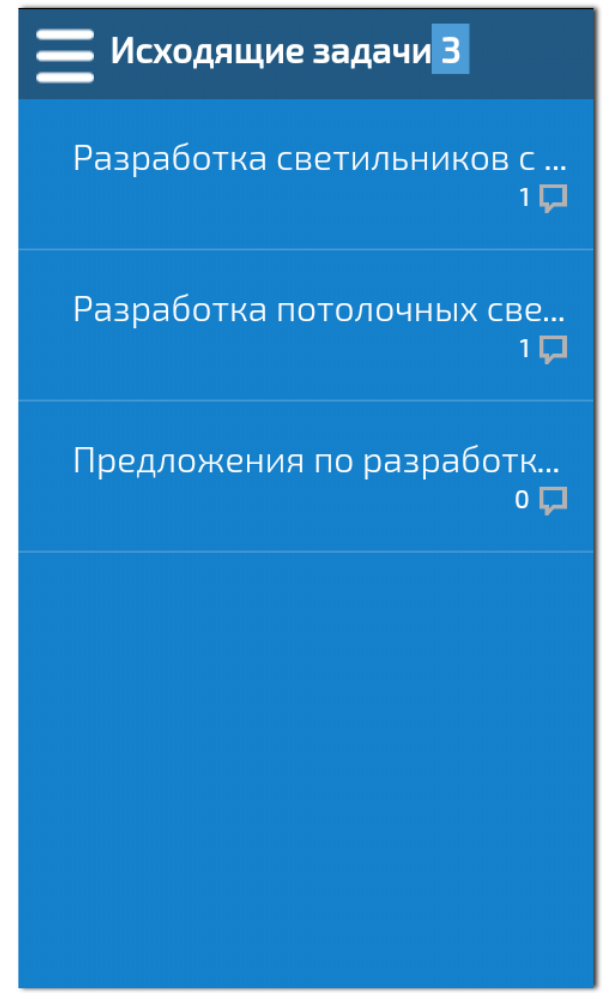

Рис. 15. Пункт меню «Исходящие»

# 7. Оперативные

Пункт меню **Оперативные** предназначен для отображения и работы со списком задач, в которых к пользователю обратились. Задача пропадет из списка, как только пользователь зайдет в задачу и оставит там действие. Работа в пункте меню осуществляется аналогично пункту меню **Мои задачи** (подробнее см. раздел <u>Мои задачи</u> (19)).

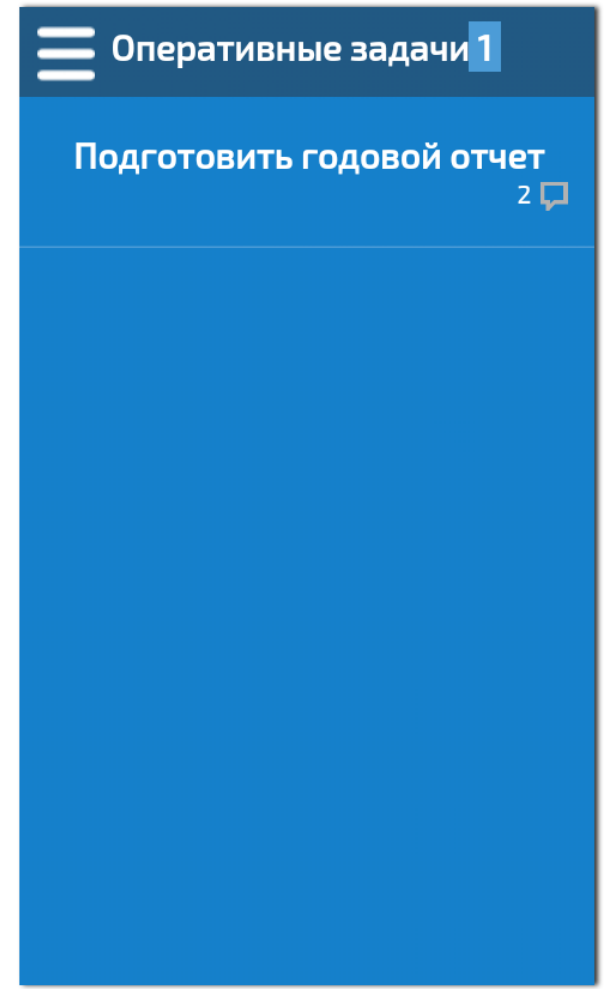

Рис. 16. Пункт меню «Оперативные»

### 8. Поиск задач

Пункт меню Поиск задач предназначен для поиска задач по их названию. Для этого

необходимо ввести текстовое значение в поле **Найти задачу** и нажать кнопку Результаты поиска отобразятся в виде отфильтрованного списка задач пункта меню **Мои задачи** (подробнее см. раздел <u>Мои задачи</u> 19).

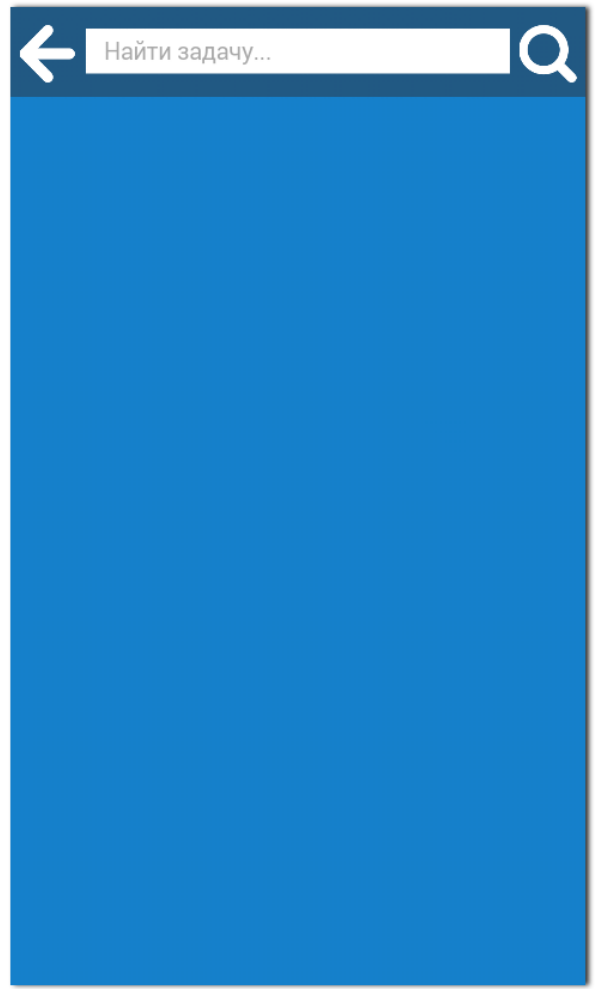

Рис. 17. Пункт меню «Поиск задач»

# 9. Список заданий

Пункт меню **Список заданий** предназначен для просмотра и формирования списка заданий, которые пользователь должен выполнить. В заголовке пункта отображается его название и информация о количестве заданий.

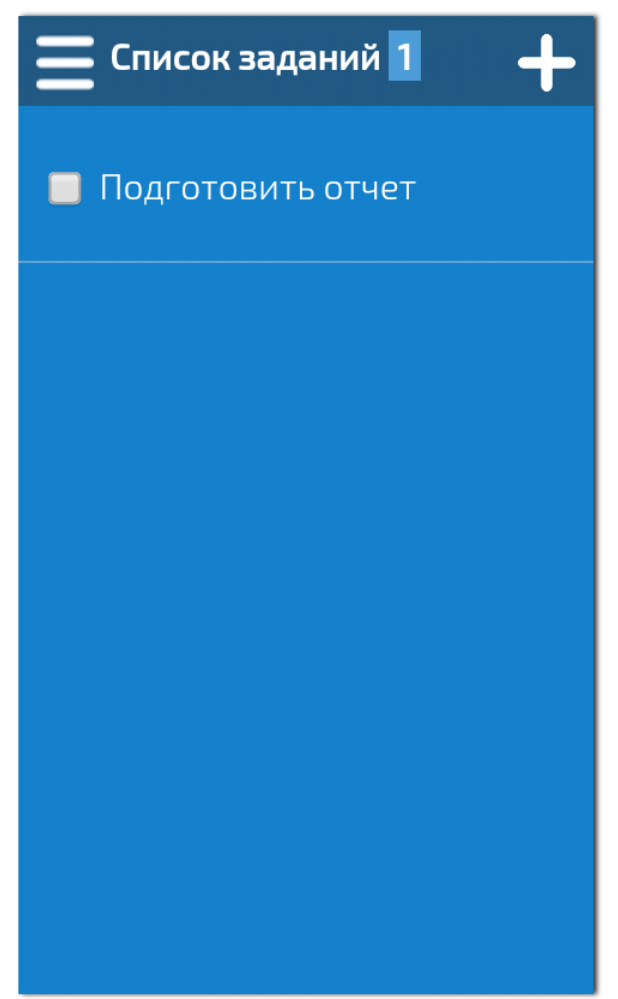

Рис. 18. Список заданий

В списке помимо самого текста задания отображается и дата и время его планируемого выполнения. Установка отметки о готовности задания осуществляется включением для него флажка. При этом для задания отобразится время и дата его фактического выполнения.

Добавление нового задания осуществляется нажатием кнопки **Создать** . (подробнее см. раздел <u>Создание задания</u>.). Для удаления задания необходимо провести пальцем в строке задания слева направо.

### 9.1. Создание задания

Для добавления задания необходимо:

- 1. Указать текст задания
- 2. При необходимости задать дату и время выполнения задания
- 3. Нажать значок 💙 в заголовке окна.

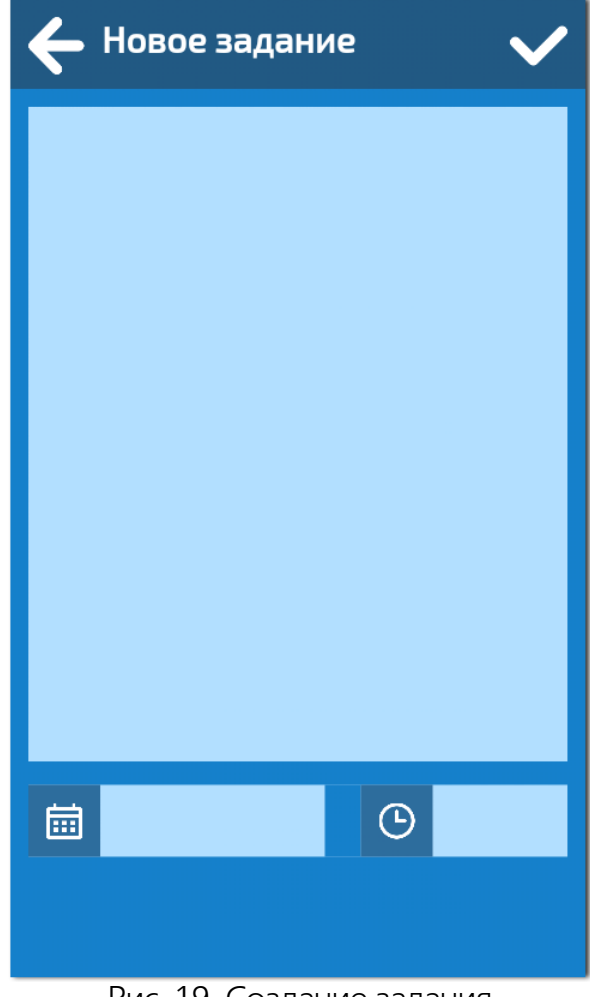

Рис. 19. Создание задания

## 10. Настройки

Пункт меню **Настройки** предназначен для задания параметров отправки пользователю pushуведомлений о событиях в Системе.

**ПРИМЕЧАНИЕ. Push-уведомление** – сообщения, которые появляются в верхней части экрана и на экране блокировки мобильного устройства.

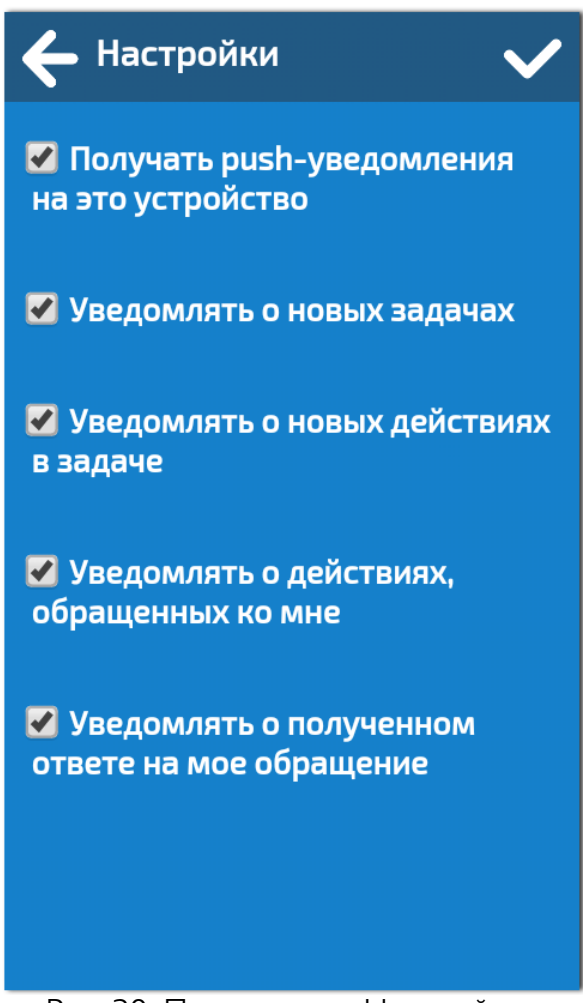

Рис. 20. Пункт меню «Настройки»

Для получения push-уведомлений необходимо включить флажок **Получать push-уведомления на это устройство** и определить события, по которым они будут приходить, включением соответствующего флажка:

- Уведомлять о новых задачах добавление пользователя в новую задачу, созданную другим пользователем Системы
- Уведомлять о новых действиях в задачах регистрация нового действия в задаче другим ее участником
- Уведомлять о действиях, обращенных ко мне регистрация нового действия в задаче другим ее участником с обращением к текущему пользователю
- Уведомлять о полученном ответе на мое обращение регистрация нового действия в задаче ее участником, к которому обратился текущий пользователь.

При приходе push-уведомления можно перейти в задачу, в которой произошло событие, нажатием на уведомление.

Предварительно необходимо в настройках Системы (setting.properties) включить возможность получения push-уведомлений в мобильном приложении:

push.enable=true push.activemq.url=failover:(ssl://notify.sc.mplus.lan:61617)?timeout=3000 push.activemq.login=<amq\_queue\_login> push.activemq.password=<amq\_queue\_password> push.queue.notification=push push.queue.register=register push.queue.settings=settings push.idSc=<id\_sc>

**ПРИМЕЧАНИЕ.** По умолчанию отправка push-уведомлений выключена.

# 11. О приложении

Пункт меню О приложении содержит общую информацию о Приложении:

- Все права правообладателя Приложения
- Подробнее об SC ссылка на сайт Системы
- Площадка адрес сервера Системы
- Версия приложения номер версии Приложения
- Версия АРІ приложения номер версии АРІ-функций Приложения
- Версия АРІ плошадки номер версии АРІ-функций для Приложения, используемых на сервере Системы.

| 🗲 О приложении                               |  |
|----------------------------------------------|--|
| Все права:                                   |  |
| «ООО «Институт высоких<br>технологий БелГУ»© |  |
| Подробнее об SC:                             |  |
| s-c.su                                       |  |
| Площадка:                                    |  |
| http://docrus.sc.ivt.lan                     |  |
| Версия приложения:                           |  |
| 1.3.0                                        |  |
| Версия API приложения:                       |  |
| 5                                            |  |
| Версия API площадки:                         |  |
| 5                                            |  |
|                                              |  |
|                                              |  |
|                                              |  |
|                                              |  |
|                                              |  |
|                                              |  |

Рис. 21. Пункт меню «О приложении»

# 12. Выход

Выход из Системы осуществляется выбором пункта **Выход** в Главном меню.